## 

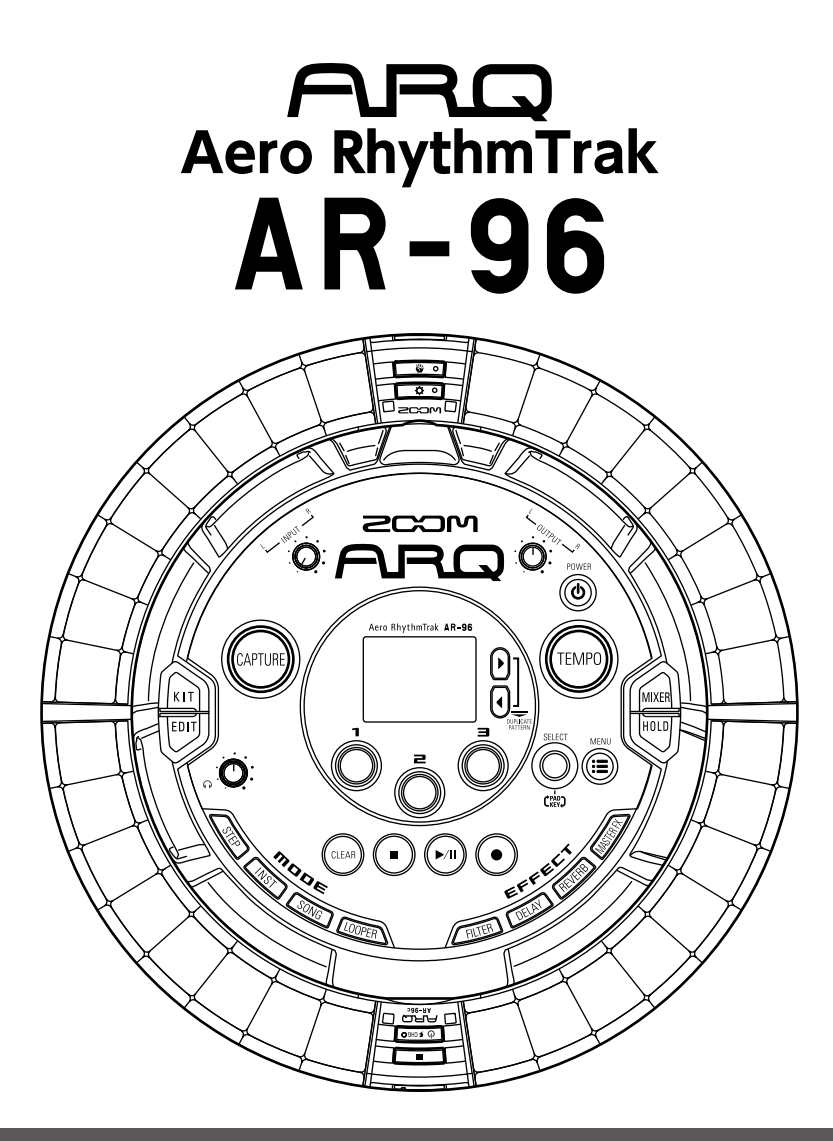

## Version 2.0 クイックマニュアル

オペレーションマニュアルはZOOMのWebサイト (www.zoom.co.jp)からダウンロードできます。

#### © 2017 ZOOM CORPORATION

本マニュアルの一部または全部を無断で複製/転載することを禁じます。

## 次

#### 概 要

 $\square$ 

| 各部の名称          | 4  |
|----------------|----|
| AR-96の使い方      | 7  |
| リングコントローラーについて | 8  |
| 外部機器との接続       | 10 |
| モードの切り替え       | 11 |
| インストゥルメントについて  | 12 |

#### 準 備

| 電源の ON/OFF | 14 |
|------------|----|
| SD カードのセット | 16 |

#### INSTモード

| INST モードの概要17 | 7 |
|---------------|---|
| 操作の流れ19       | 9 |

#### STEPモード

| STEP モードの概要 | 21 |
|-------------|----|
| 操作の流れ       | 23 |

#### SONG モード

| SONG モードの概要 | 24  |
|-------------|-----|
| 操作の流れ       | .25 |

#### キャプチャー

| キャプチャーの概要 | 26 |
|-----------|----|
| 操作の流れ     | 27 |

#### $\mathsf{LOOPER} \mathrel{\textbf{E}} - \mathrel{\textbf{F}}$

| LOOPER モードの概要. |  |
|----------------|--|
| 操作の流れ          |  |

#### その他の機能

| エディット(音色の編集) |  |
|--------------|--|
| エフェクト        |  |
| ミキサー         |  |
| アルペジエーター     |  |

| 製品仕様 | Ŕ |  |
|------|---|--|
|------|---|--|

## 用語の説明

#### <u>パターン</u>

数小節からなる短い曲の部品です。パターン はシーケンス (演奏情報) と KIT (音色セット) から構成されます。また、リングコントロー ラーを使ったパラメーターのコントロールや クオンタイズの設定などもパターンごとに保 存されます。

**AR-96**には様々な音楽ジャンルを網羅したプ リセットパターンが登録されています。

#### ソング

複数のパターンを組み合わせて、ひとつの楽 曲として構成したものをいいます。

#### ステップ

シーケンスに入力できる最短の音符の長さで す。

通常では1小節を16分割した長さになっており、16分音符単位で発音ポイントを設定する ことができます。設定で長さを変更すること も可能です。

#### シーケンス

さまざまな音を発音するポイントを記録する 演奏データです。

AR-96には、シーケンスを1ステップ単位で 記録する STEP モードと、パッドをリアルタ イムで演奏して記録する INST モードがありま す。

#### <u>インストゥルメント</u>

音を構成する最小単位です。ドラムセット、 パーカッション、ベース、シンセサイザーな ど様々な音源があらかじめ用意されています。 また、パソコンで SD カードに保存した WAV ファイルもインストゥルメントとして使用で きます。

音色の選択に加え、発音するときの音の立ち 上がりや持続する時間(エンベロープ)、フィ ルター、エフェクトなどのさまざまな設定が 各インストゥルメントに用意されています。

#### <u>КІТ</u>

1つのパターンには、最大で33のインストゥ ルメントを使用することができます。このイ ンストゥルメントの集まりを KIT といいます。 1つのパターンで作成した KIT は、他のパター ンにコピーが可能です。

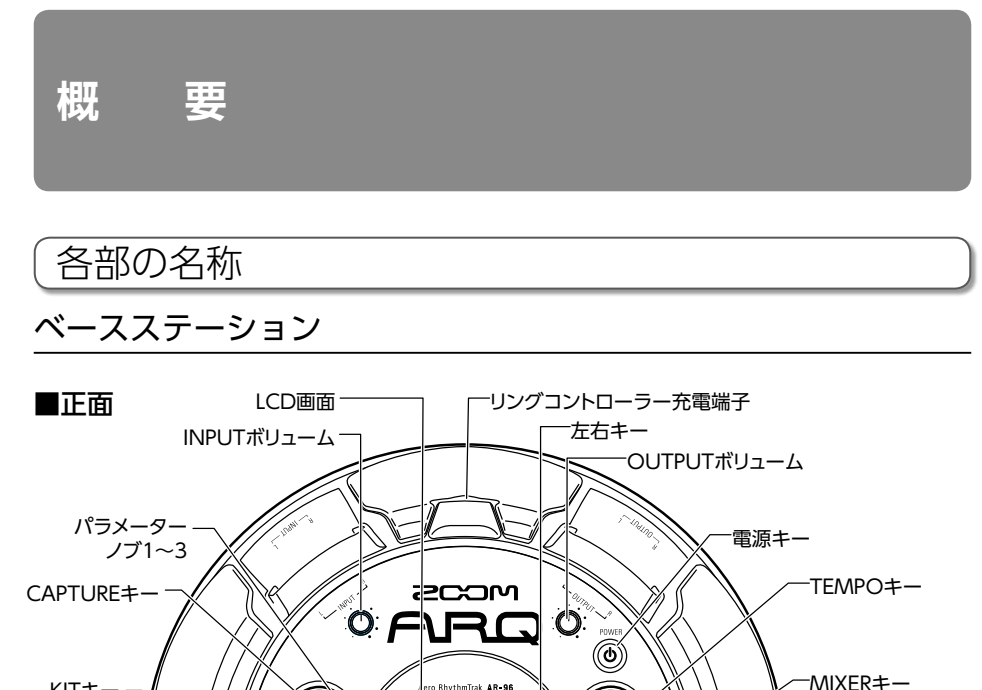

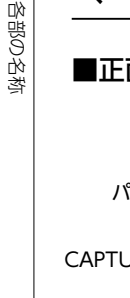

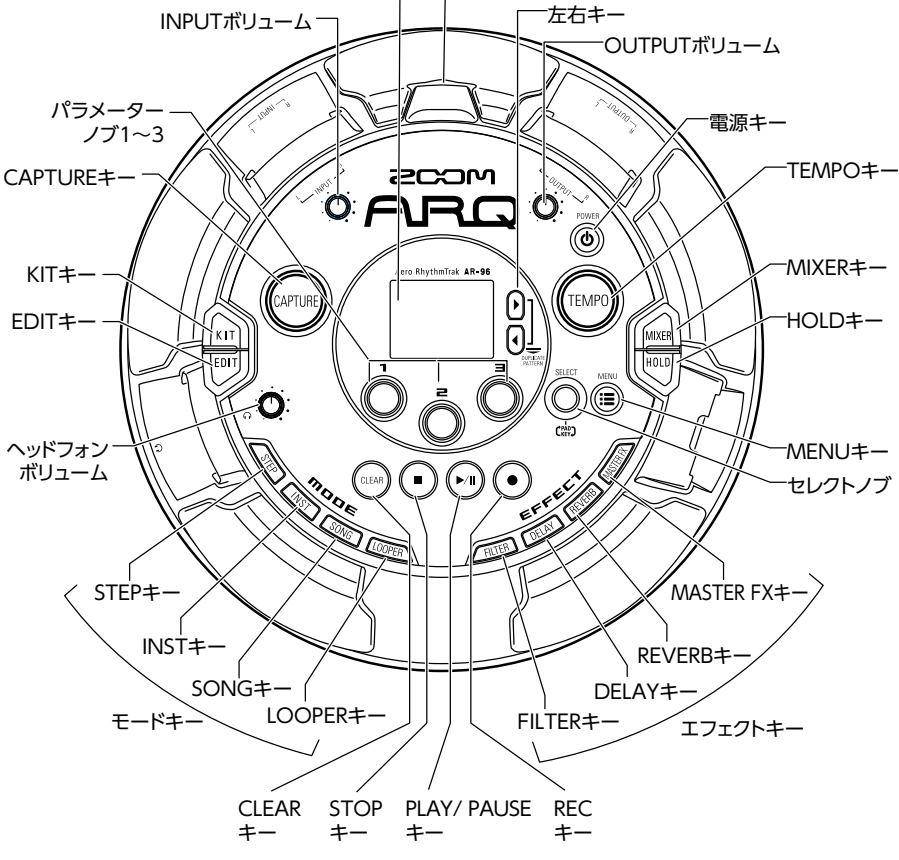

## 各部の名称のつづき

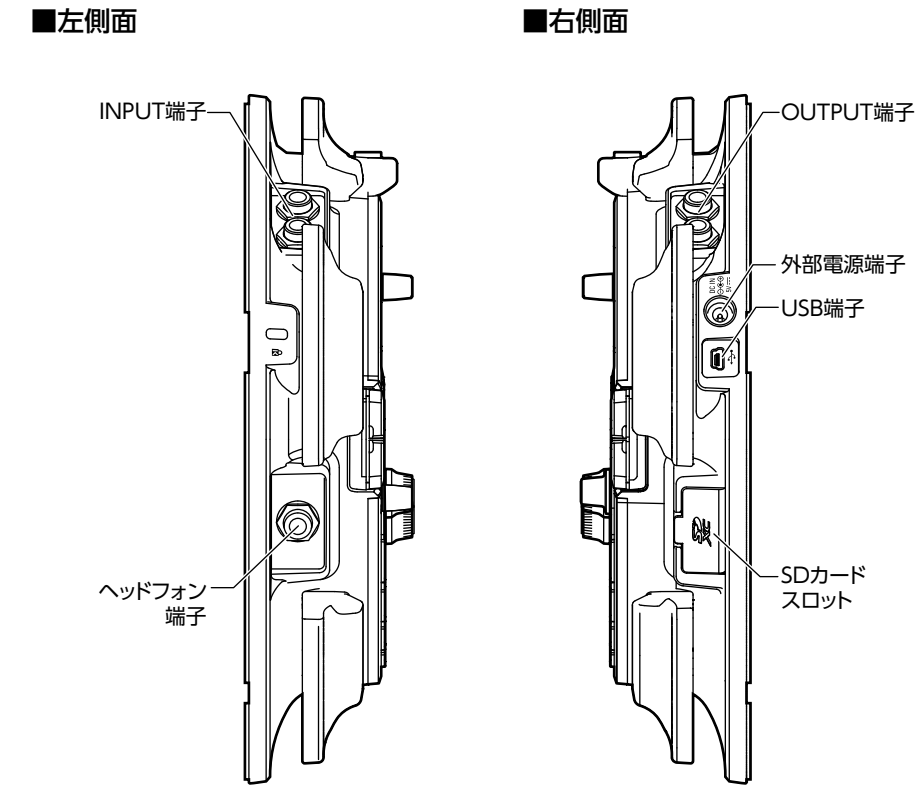

243

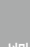

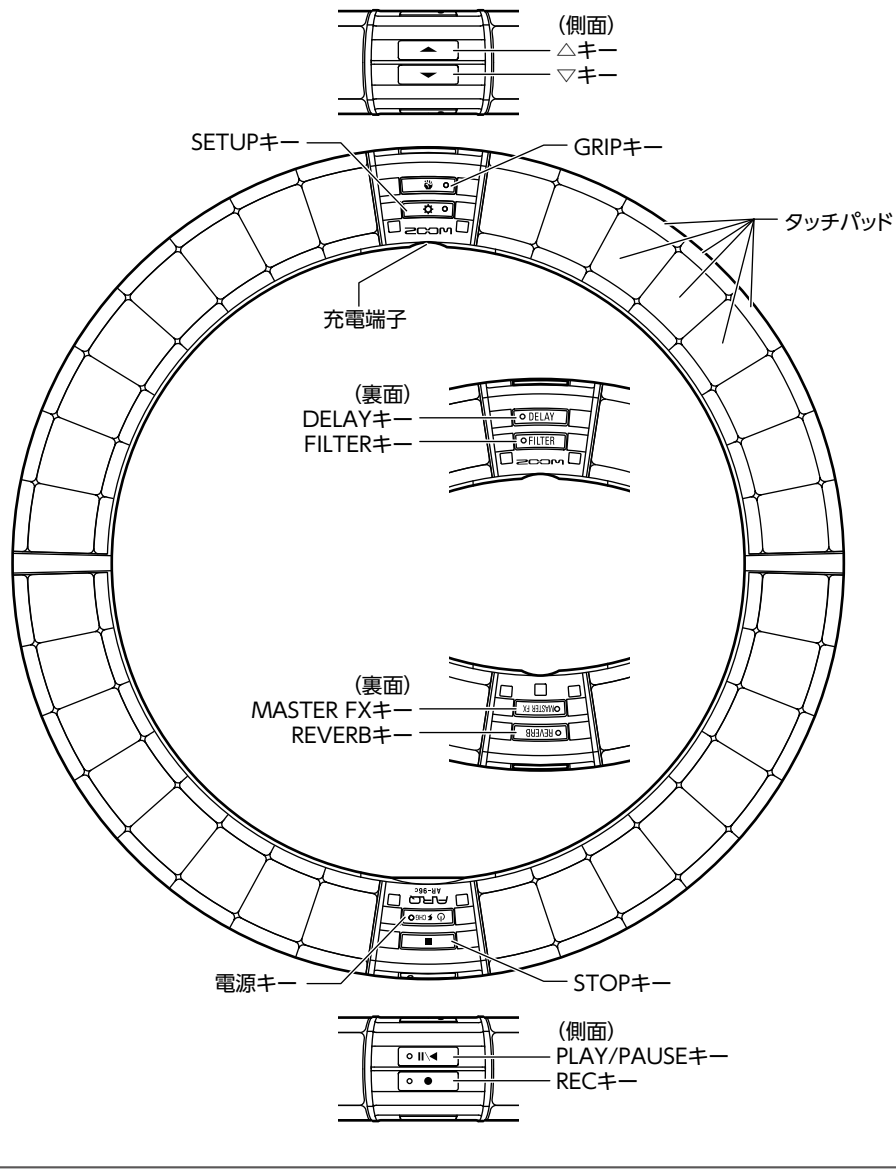

#### HINT

- ・リングコントローラーのキーを使用して、ベースステーションのキーと同じ操作ができます。
- ・リングコントローラーの 🚘 は、ベースステーションの 🖗 に対応します。
- ・リングコントローラーの (0 50%) を押すと、ベースステーションの LCD 画面に電池残量が表示 されます。

藈

AR-96の使い方

## AR-96の使い方

AR-96は、ベースステーションとリングコントローラーから構成されています。

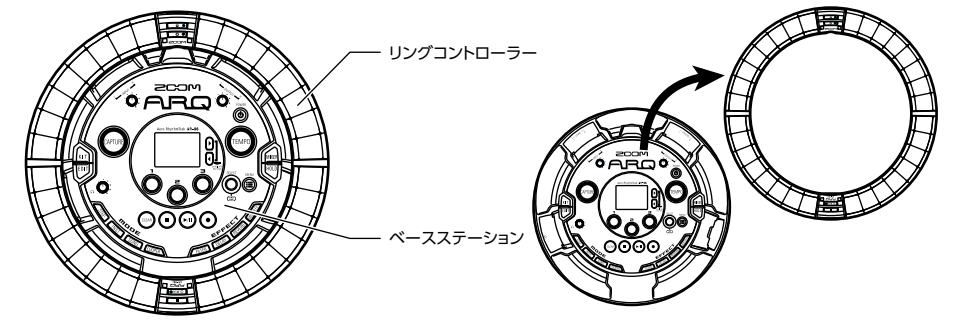

ベースステーションでは、曲の作成や保存、音色の編集などができます。リングコントローラー は曲を作成するときの入力に使用します。

さらにリングコントローラーは着脱可能になっており、手に持って楽器のように演奏したり、 Mac や iOS 機器と無線接続し、MIDI コントローラーとして使用することもできます。

リングコントローラーには、32 ブロック×5列のLEDマトリックス(タッチパッド3列、表示のみ2列)を搭載しています。2次元のマトリックスをフープ形状の表面に立体的に配置したことにより、コンパクトなサイズでありながら全体を確認しての操作が可能です。

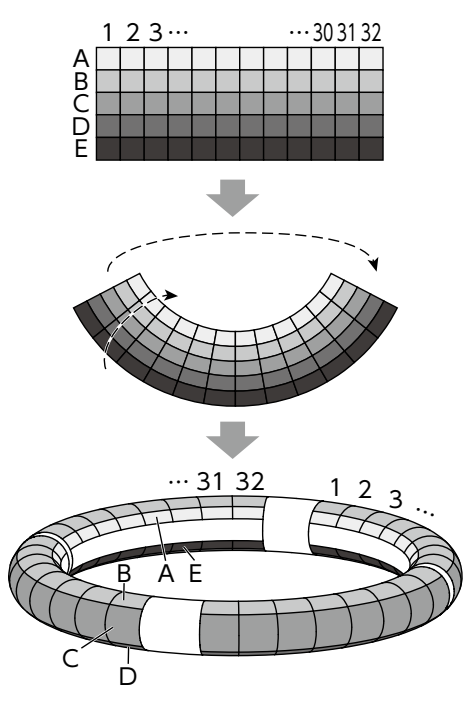

## リングコントローラーについて

**AR-96**のリングコントローラー表面には5つのリング状のエリアがあり、上面(トップリング)、 側面(サイドリング)、底面(ボトムリング)にはそれぞれ32個の感圧式タッチパッドが配置さ れています。

このタッチパッドを使用して、曲の入力や編集、リアルタイム演奏などを行うことができます。

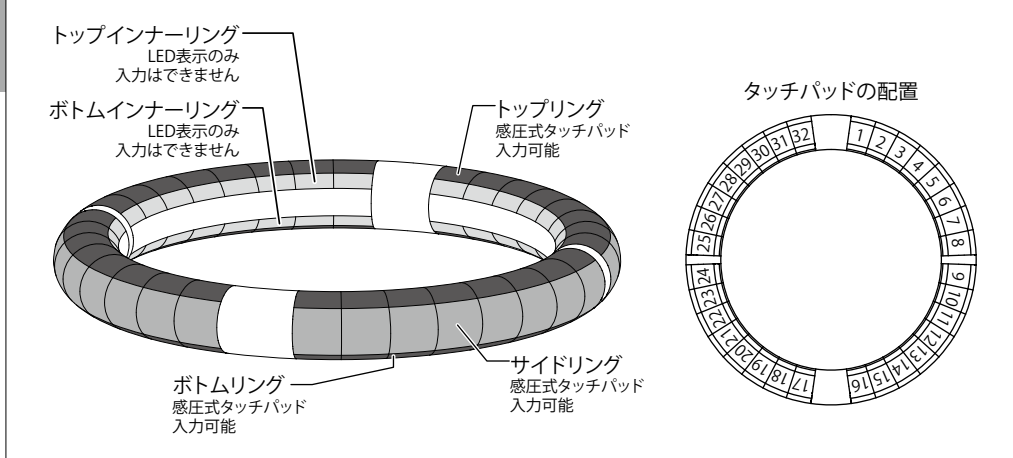

## 機能の割り当てについて

リングコントローラーのリングやパッドには、操作状況やモードに応じてさまざまな機能が割り 当てられます。

例:STEP モードの PAD レイアウト:それぞれのリングは5つ(ガイドライン表示時は3つ)の インストゥルメントのシーケンスを表し、各リングのそれぞれのパッドは1~32までのステップ に対応します。

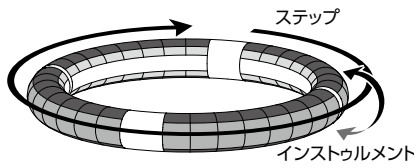

例: INST モードの PAD レイアウト: 各パッドが1~32 までのインストゥルメントに対応し、 それぞれのリングには異なるパラメーター設定を割り当てられます。

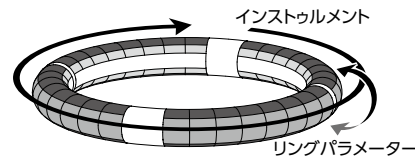

#### HINT

入力方式は各モードによって異なるため、詳細は各操作の説明ページを参照してください。

## プレイバックポジション

パターンやソングなどを再生する時は、現在 再生中のステップ位置に対応するトップイン ナーリング・ボトムインナーリングの LED が 緑に点灯します。

また、INST モードなどでリアルタイム入力を 行う場合は、LED が赤く点灯します。

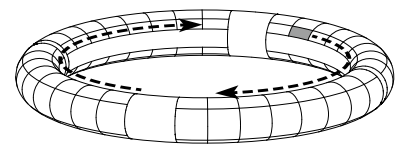

ガイドライン

STEP モードでトップインナーリング・ボトム インナーリングの LED 表示を 1 拍ごとに点灯 させ、ステップレコーディングの補助にする ことができます。

設定方法はオペレーションマニュアルを参照し てください。

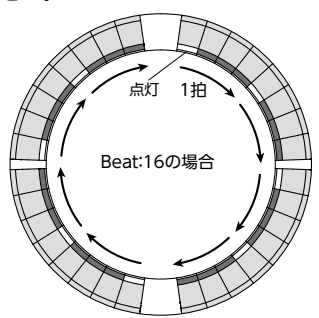

### グリップエリア

リングコントローラーをベースステーション から取り外して操作するとき、意図せずにパッ ドが押されてしまうことを防ぐために、タッ チに反応しないグリップエリアを設定するこ とができます。グリップエリアは **③** の を 押し、任意の範囲を握ることで自動的に設定 されます。

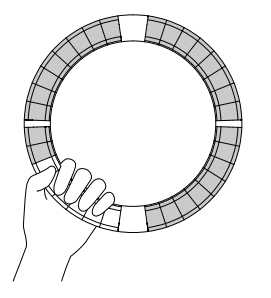

## リングコントローラーの反転

リングコントローラーの電源キー側とエフェ クトキー側を逆向きに置くと、各リングに割 り当てられた機能やLED表示の上下および回 転方向が切り替わります。これによって、上 から見た場合、リングコントローラーは常に 時計回りで、上面側をトップリングとして使 用できます。

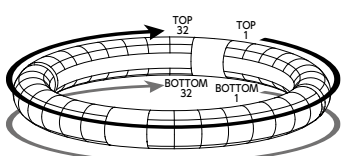

上下を逆に置いても、同様に使用できます

#### NOTE グリップエリアが設定されている場合は、リ ングコントローラーは反転しません。

## 外部機器との接続

娰

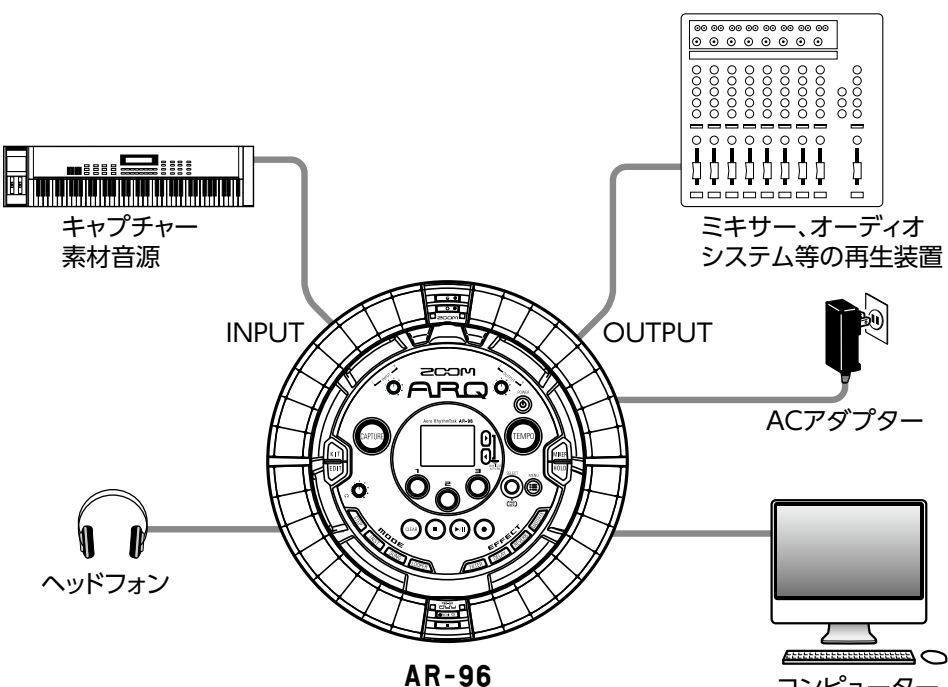

コンピューター (USB接続)

10

## モードの切り替え

**AR-96**では、パターンを作成し、それらを複 数組み合わせて曲を作成できます。

AR-96での編集作業は、主に下記の4つの モードを使用し、それぞれを切り替えること でパターン作成と曲の作成を行き来しながら 行うことになります。

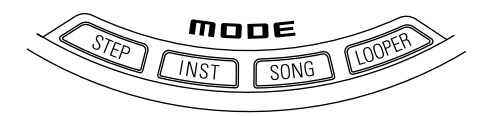

パターンを作成する方法には、STEP モードと INST モードの 2 種類があります。

 STEP モード・・ステップ単位でインストゥル メントの発音ポイントを記録し、パターン を作成します。 INST モード…リアルタイムでパッドを叩いて演奏した結果をパターンとして記録します。

一方、曲の作成には SONG モードまたは LOOPER モードを使用します。

- SONG モード…リアルタイムでパターンを 切り替えて演奏し、その結果を記録して曲 を作成します。
- LOOPER モード…INPUT 端子に接続され た機器からの音声入力、パターンやソング などをオーディオとしてキャプチャーした データや、SD カードから読み込んだ WAV ファイルなどを素材として、ルーパーシー ケンスを組み立て、曲を作成します。

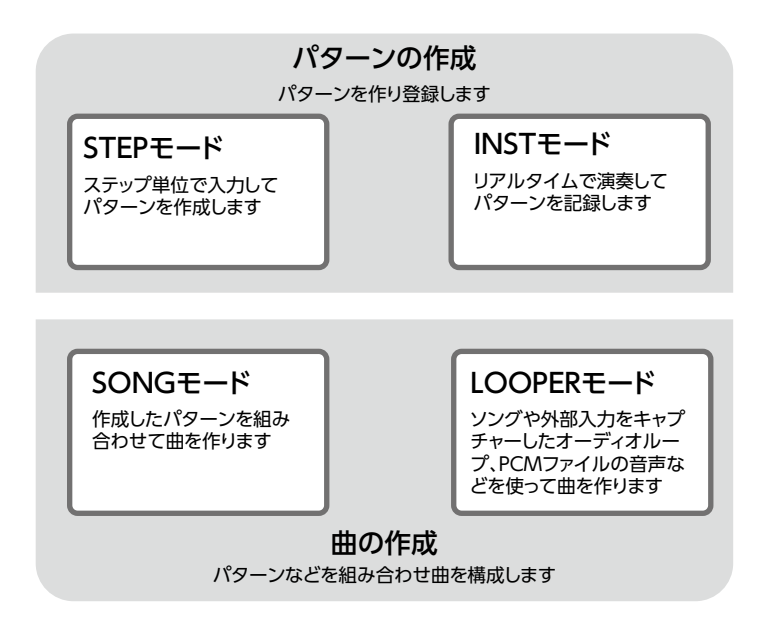

## インストゥルメントについて

AR-96は、1つの KIT につき最大 33 の音源を使用できます。その1 つずつをインストゥルメントと呼び、ドラムなどの波形データ、SD カードから読み込んだ WAV ファイル、または内蔵のシンセサイザーを発音できます。インストゥルメントには、音色(オシレーター)だけでなく発音するときの音の立ち上がりや持続する時間(エンベロープ)、フィルターの設定、エフェクト、パッドの色など様々な設定があります。

インストゥルメントには1~33のインストゥルメント番号が割り当てられます。EDIT モードや STEP モードでは、選択された番号のインストゥルメントに対して音色やシーケンスの編集ができ ます。

#### HINT インストゥルメント番号33はAR-96 Version 1.00のKEYレイアウトで使用していたインストゥ ルメントです。STEP モードでのみ編集することができます。

AR-96のリングコントローラーには以下の2つのレイアウトがあり、STEP モード及び INST モードで でを押すと切り替えることができます。どちらのレイアウトの場合も、16 音まで同時発音できます。

| PAD レイアウト   | 最大で32のパッドそれぞれに異なるインストゥルメントを割り当てて演奏できるモードです。パッド1~32<br>にはそれぞれ番号1~32のインストゥルメントが割<br>り当てられます。<br>また、LCD画面には選択されたインストゥルメントが<br>表示され、対応したパッドは白く点灯します。                                                                                                    | 028 012 AUTO SAUE J 1200<br>SUBEEP HOUSE D<br>SUBISCO Kick Stay of the second second seco |
|-------------|----------------------------------------------------------------------------------------------------|----------------------------------------------------------------------------------------------------|
| SCALE レイアウト | PAD レイアウトで選択したインストゥルメントを、音<br>階をつけて演奏するモードです。パッドの並びがキー<br>ボードのように音階順になり、リングコントローラー<br>の LED は白鍵が淡い色、黒鍵が濃い色で点灯します。<br>また、メジャー、マイナーなどのスケールを設定する<br>ことも可能です。<br>AR-96 Version 1.00 とは異なり、1 ~ 32 のいずれのイ<br>SCALE レイアウトに切り替え可能です。<br>PAD レイアウトでパッドを叩いた時に発音するノート<br>ます。 | 228 112 2010 SAUE J 12200<br>▲DEEP HOUSE D<br>Disco Kick seate<br>Mono Sol C4<br>(音階) は C4 になり                                                                                                    |

インストゥルメントのリングコントローラーへの割り当ては、STEP モードと INST モード、PAD レイアウトと SCALE レイアウトでそれぞれ異なります。

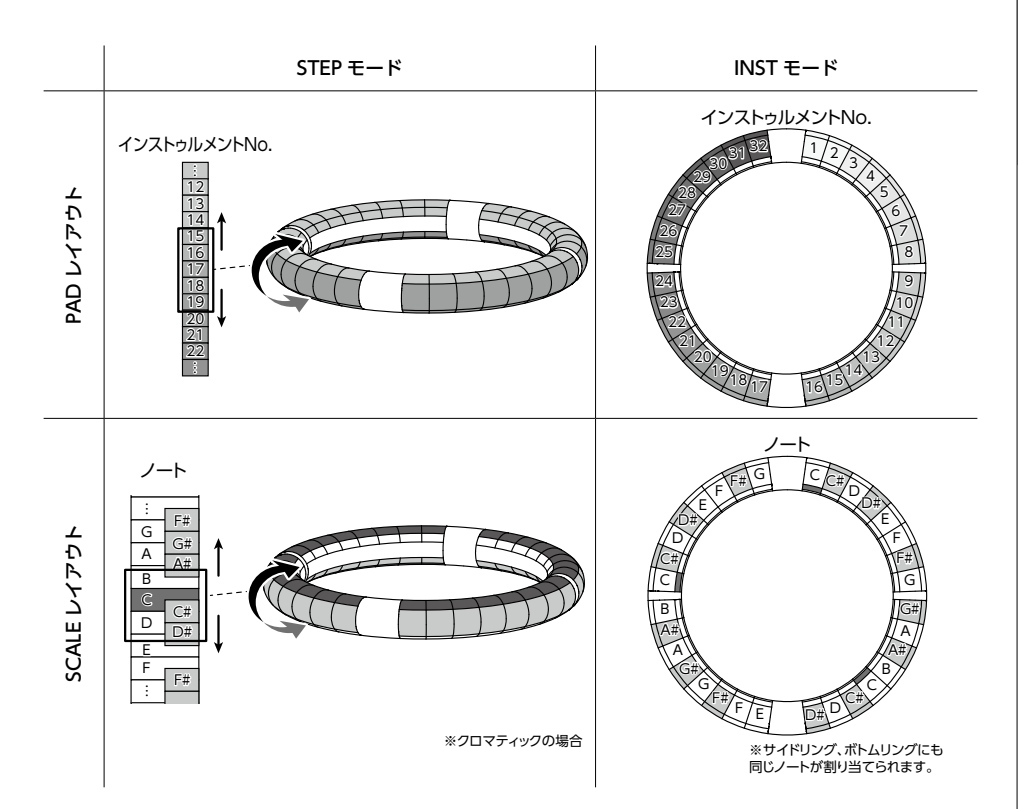

イソストゥルメソトについて

13

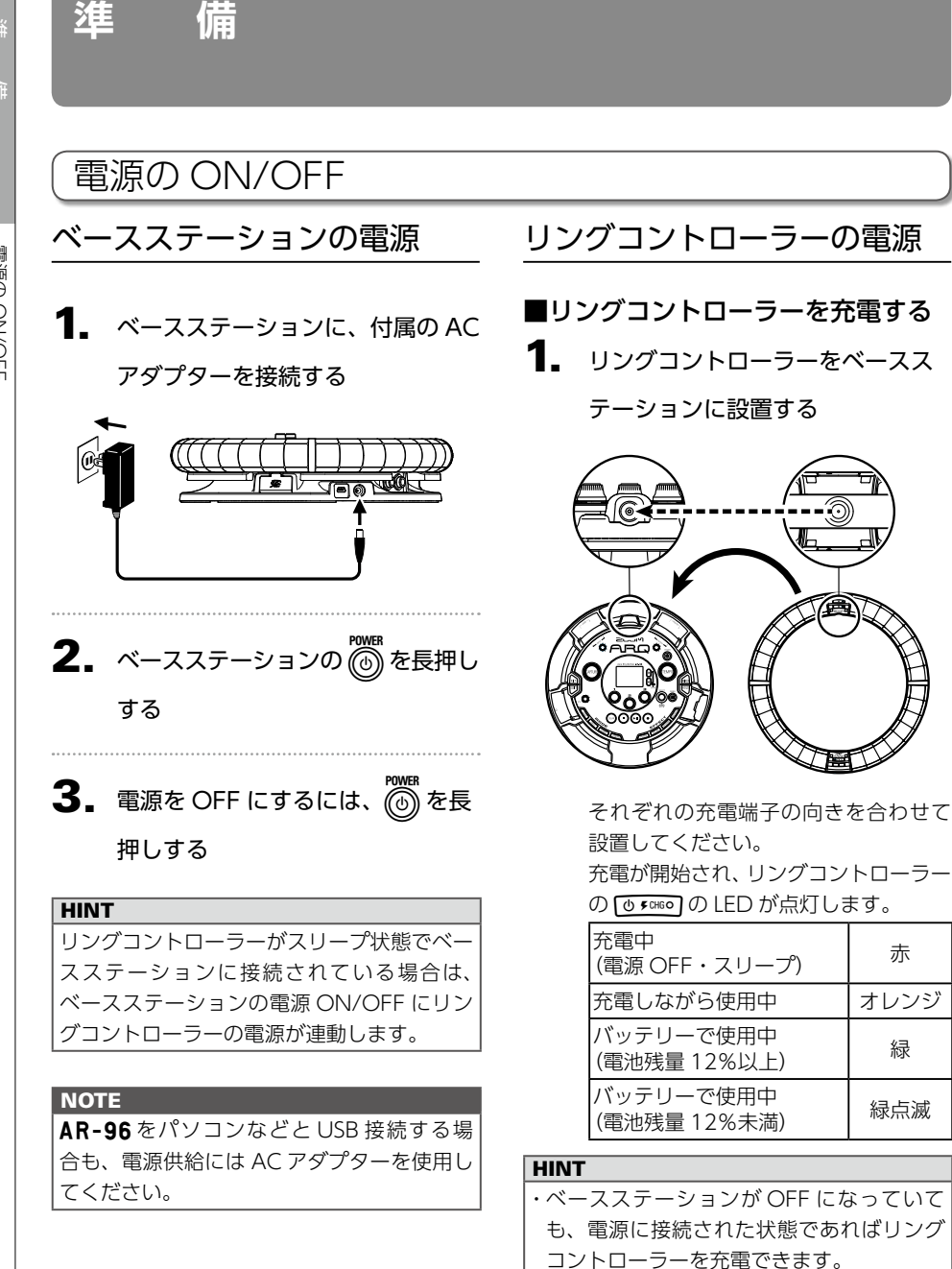

・リングコントローラーの (0,500の)を押すと LCD 画面にリングコントローラーの電池残 量が表示されます。

赤

オレンジ

緑

緑点滅

## 電源の ON/OFF のつづき

#### ■リングコントローラーをスリープ 状態にする

リングコントローラーが充電されているとき は、電源が OFF にならず、スリープ状態にな ります。

2

|                    | ™のを長押し         |
|--------------------|----------------|
| する                 |                |
|                    |                |
| 2. OCONTROLLER スリ  | ープ状態を解 2       |
| 除するには、🕛 🕬          | ]を長押しする        |
|                    |                |
|                    |                |
| スリーノ中は、リンクコン       |                |
| し 🕬 の LED が赤点灯 (充電 | ᠍中)/赤点滅(充│ │ │ |
| 電していない時)します。       |                |

#### ■リングコントローラーの電源を OFF にする

リングコントローラーの電源を OFF にするに は、リングコントローラーが充電されていない 状態で操作を行います。

#### ○ CONTROLLER 充電していないとき

に7秒以上 [0,500] を長押しする

CONTROLLER 電源をON にする には、「しょいの」を長押しする

#### OTE

- 電源が OFF になると [0 50%0]の LED が消 けします。
- ・電源が OFF になっていても、充電を開始 するとリングコントローラーは自動的にス リープ状態になります。

## SD カードのセット

#### ■SD カードの取り付け・取り外し

#### 電源を OFF にする

**2.** ベースステーションの SD カード スロットカバーを開ける

3. スロットに SD カードを挿し込む

取り出したいとき: SD カードを一度スロットの奥に押し込 んでから、引き抜く

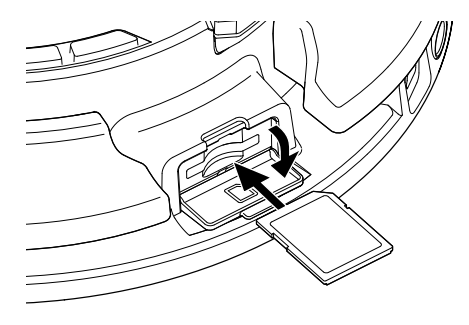

- NOTE ・AR-96 に SD カードを取り付けない場合、 キャプチャーデータの保存や、作成したパ ターンやソングのバックアップ作成ができ ません。
- SD カードを抜き差しするときは、カードの向きや裏表に注意してください。
- 市販の SD カードや、他のパソコンで初期 化された SD カードを使用する場合は、最 初に AR-96 で初期化する必要があります。
  初期化の方法はオペレーションマニュアル を参照してください。

## INST モードの概要

INST モード

## INST モードの概要

パッドを叩いて自由に演奏することができます。また、その演奏をリアルタイムに記録してパター ンを作成することもできます。

このモードでは、リングコントローラーのリング方向のパッド1つずつが1つのインストゥルメント (PAD レイアウト) /ノート (SCALE レイアウト) に対応します。

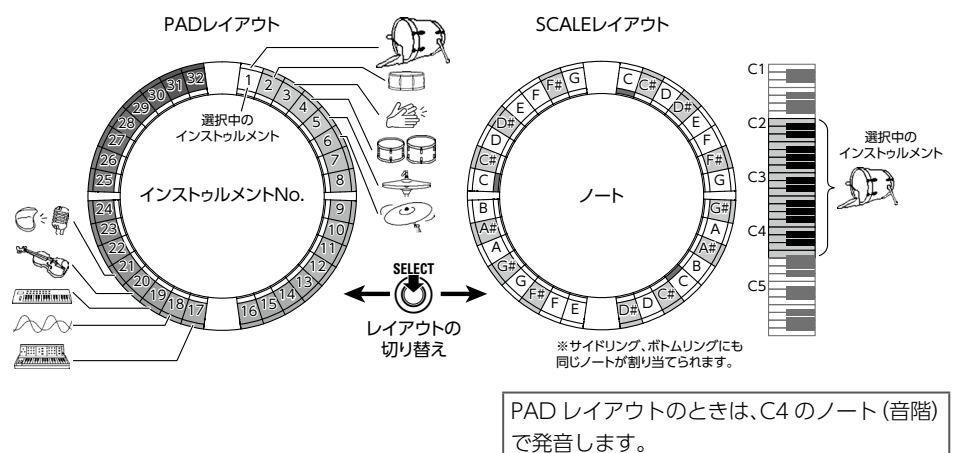

また、サイドリング、ボトムリングにそれぞれ異なるパラメーター設定を割り当て、音色を使い 分けることができます。

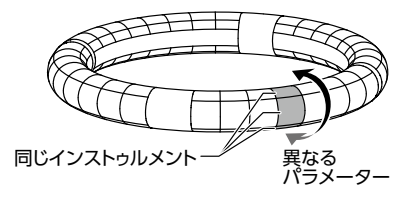

## INST モードの概要のつづき

#### パターン作成…PAD レイアウトの場合:

リアルタイム入力を開始したら、入力するインストゥルメントのパッドを叩きます。 パターンはループ再生され、何度でも重ね録りが可能です。

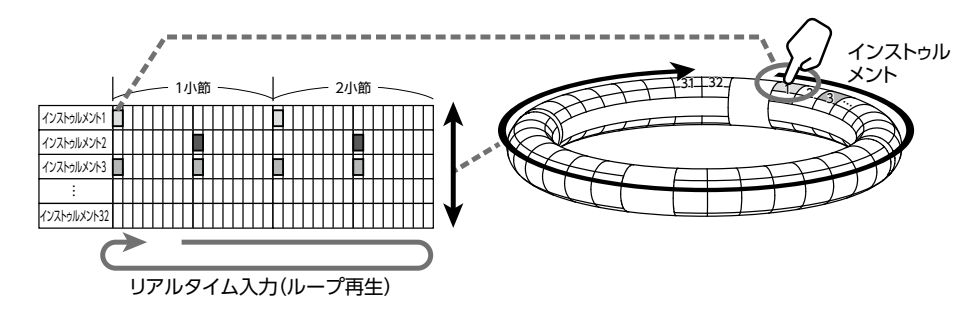

#### パターン作成…SCALE レイアウトの場合:

リアルタイム入力を開始したら、入力するノートのパッドを叩きます。 インストゥルメント番号1~32のすべてに対して、音階をつけて入力することができます。

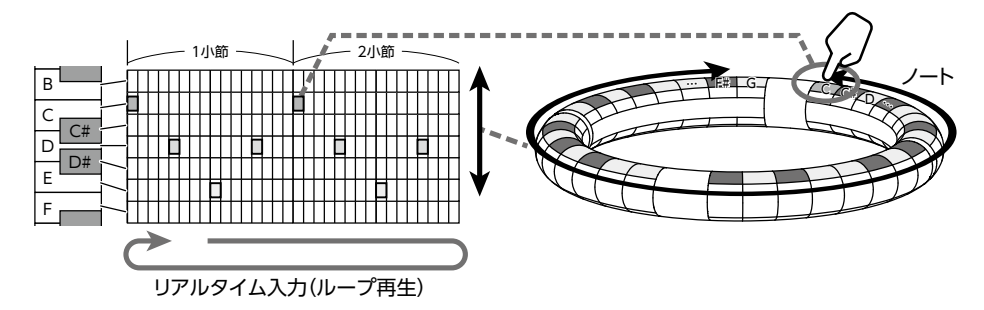

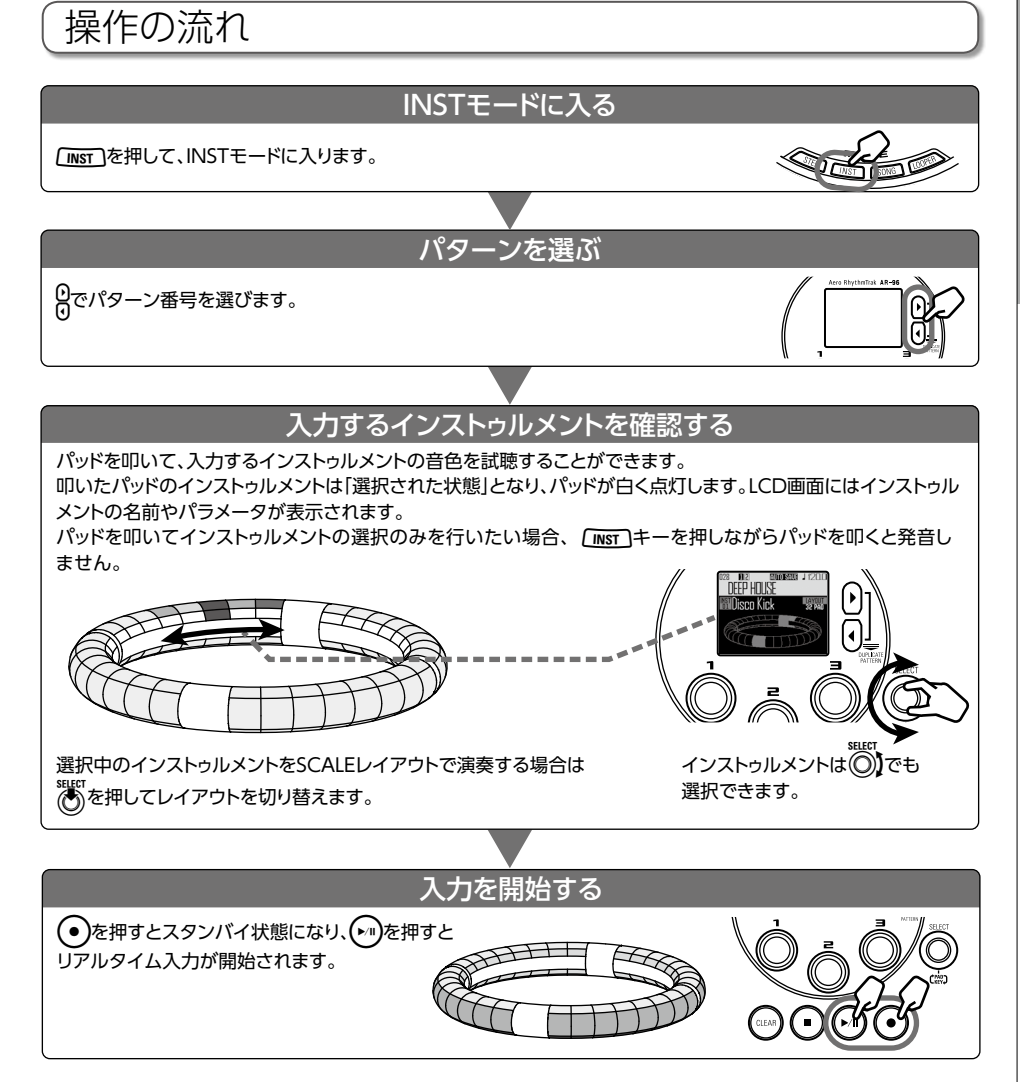

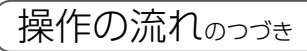

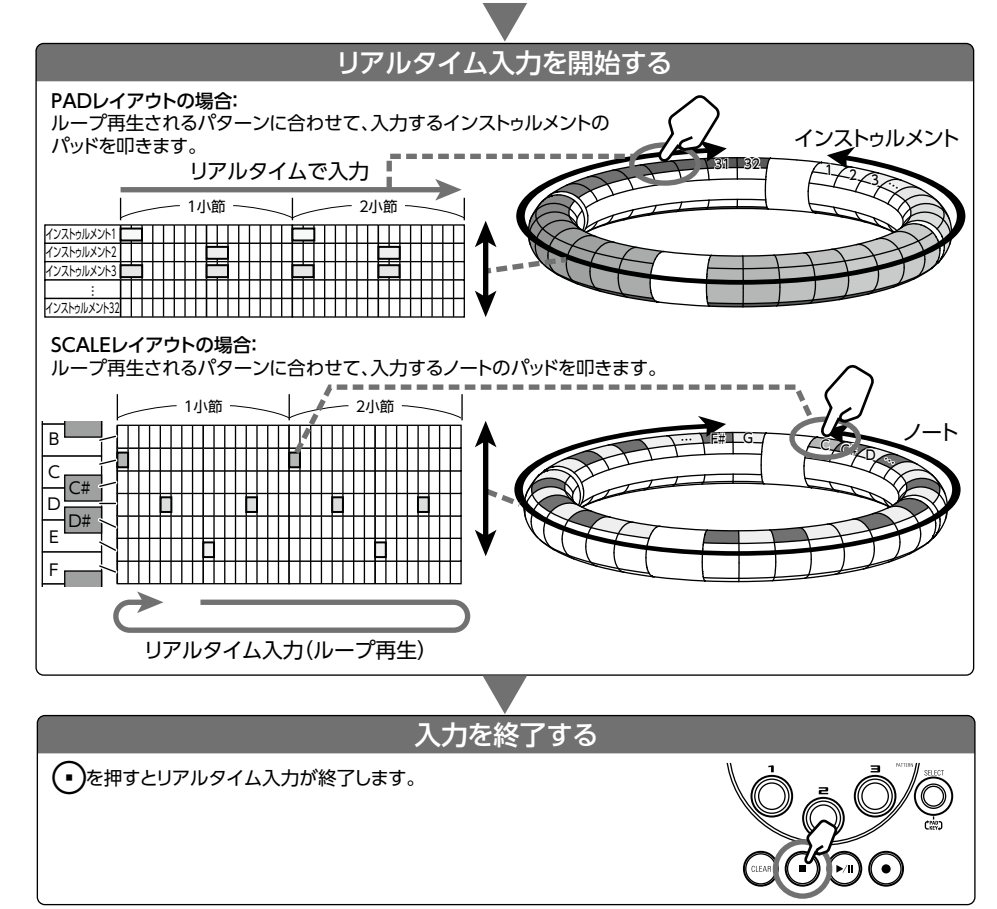

# STEP モードの姨媛

## STEP モードの概要

STEP モード

STEP モードでは、パターンをステップ単位で入力して作成します。 このモードでは、リングコントローラーのリング方向のパッド1つずつが1つのステップに対応 します。

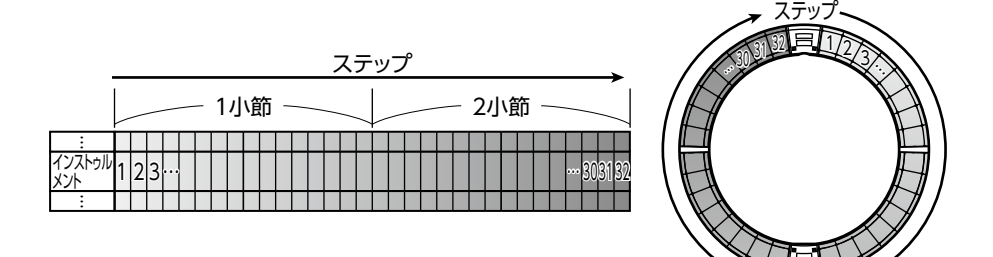

リングコントローラーの1 周は 32 ステップに分割されているため、2 小節分のステップ入力をま とめて行うことができます(①)(最小ステップを16 分音符にした場合)。

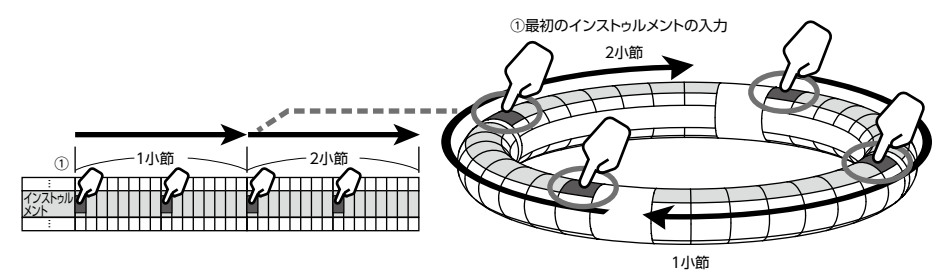

2小節を超えるパターンの場合、リングコントローラーの表示は2小節ごとに切り替わります(最小ステップを16分音符にした場合)。

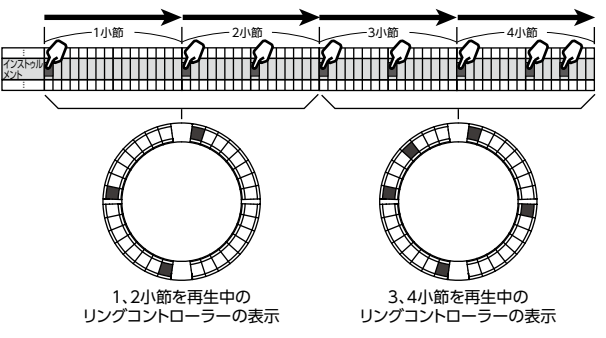

## STEP モードの概要のつづき

#### PAD レイアウトの場合:

リングコントローラーの5つ (ガイドライン表示時は3つ)のリングはそれぞれ異なるインストゥルメントを表示します。どのリングにどのインストゥルメントを表示させるかは、 で切り替えることができます。

複数のインストゥルメントをリングコントローラーに表示できるので、入力済みのインストゥル メントを確認しながら、次のインストゥルメントの入力を進められます。

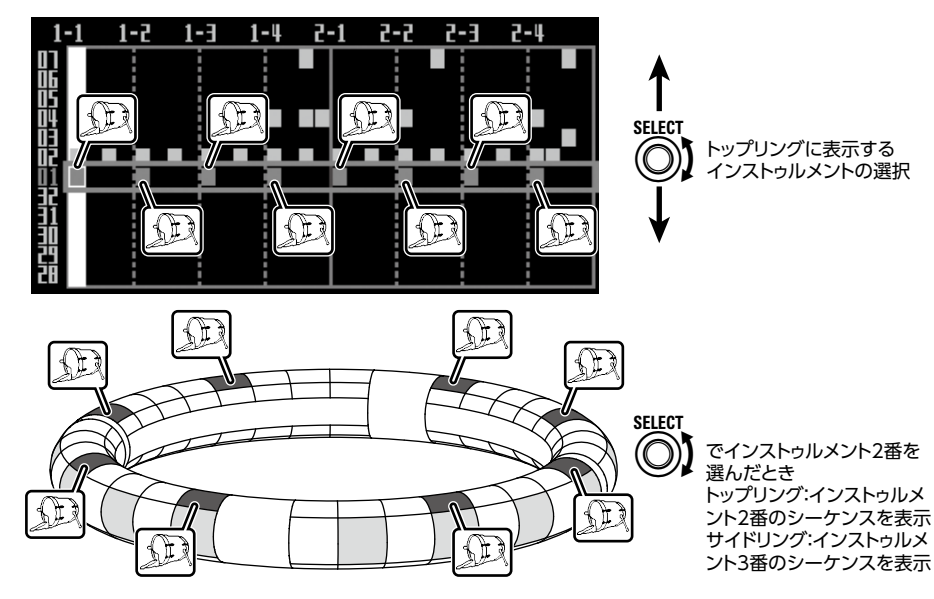

## SCALE レイアウトの場合:

()で入力するノートを選ぶことができます。

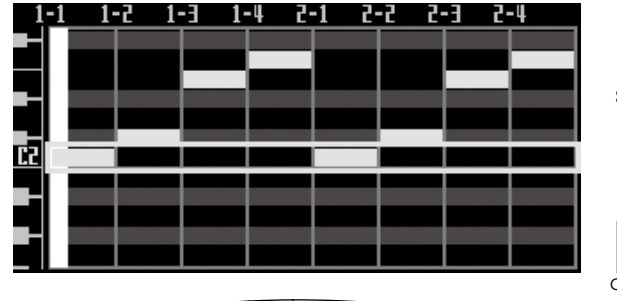

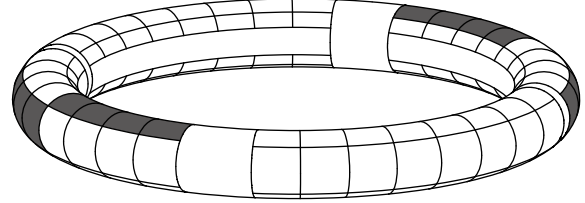

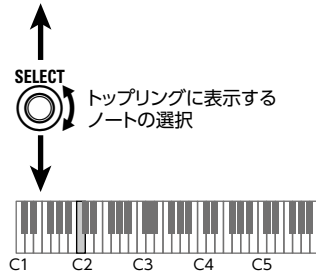

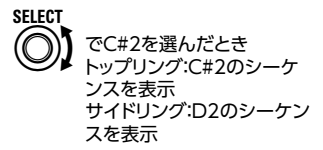

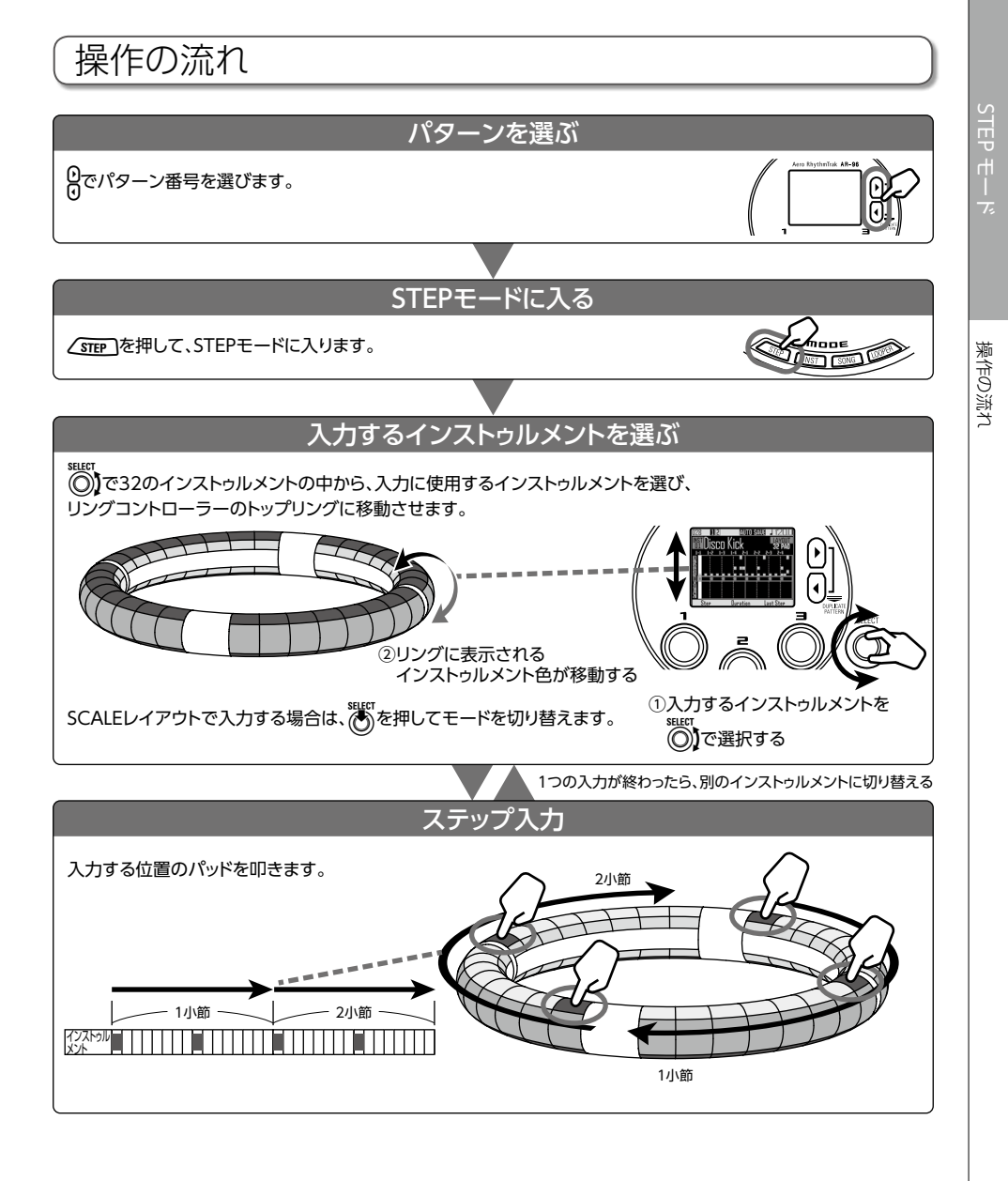

SONG モード

SONG モードの概要

SONG モードでは、作成した複数のパターンを組み合わせてひとつの曲 (ソング)を完成させます。

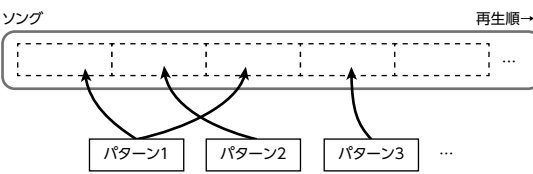

リングコントローラーのパッドには 32 のパターンを割り当てられます。 トップリング、サイドリング、ボトムリングはそれぞれ同じパターンが割り当てられます。 それぞれのパッドに割り当てるパターンは変更することが可能です。 また、SONG モードには A から L のパッドバンクが用意されており、バンクを切り替えることで 異なる 32 のパターンをリングコントローラーに割り当てることができます。

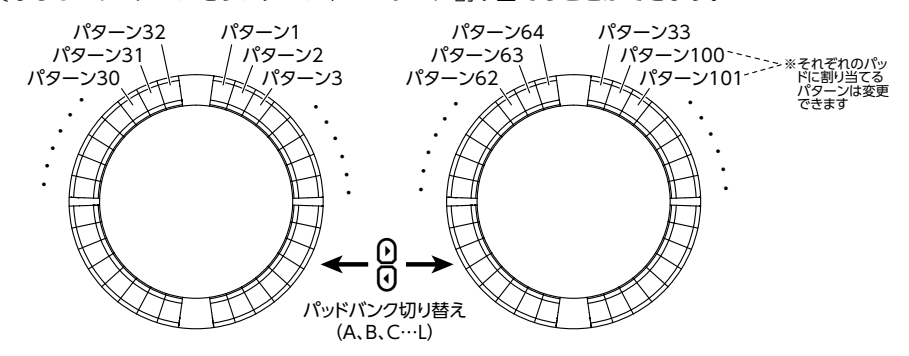

準備ができたらリアルタイム入力を開始し、再生するパターンのパッドを叩きます。

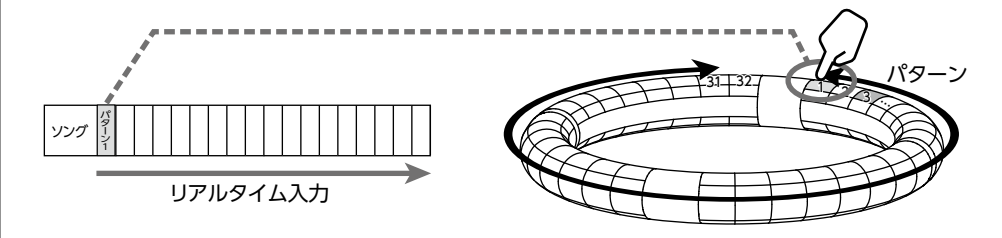

SONG モードの姨媛

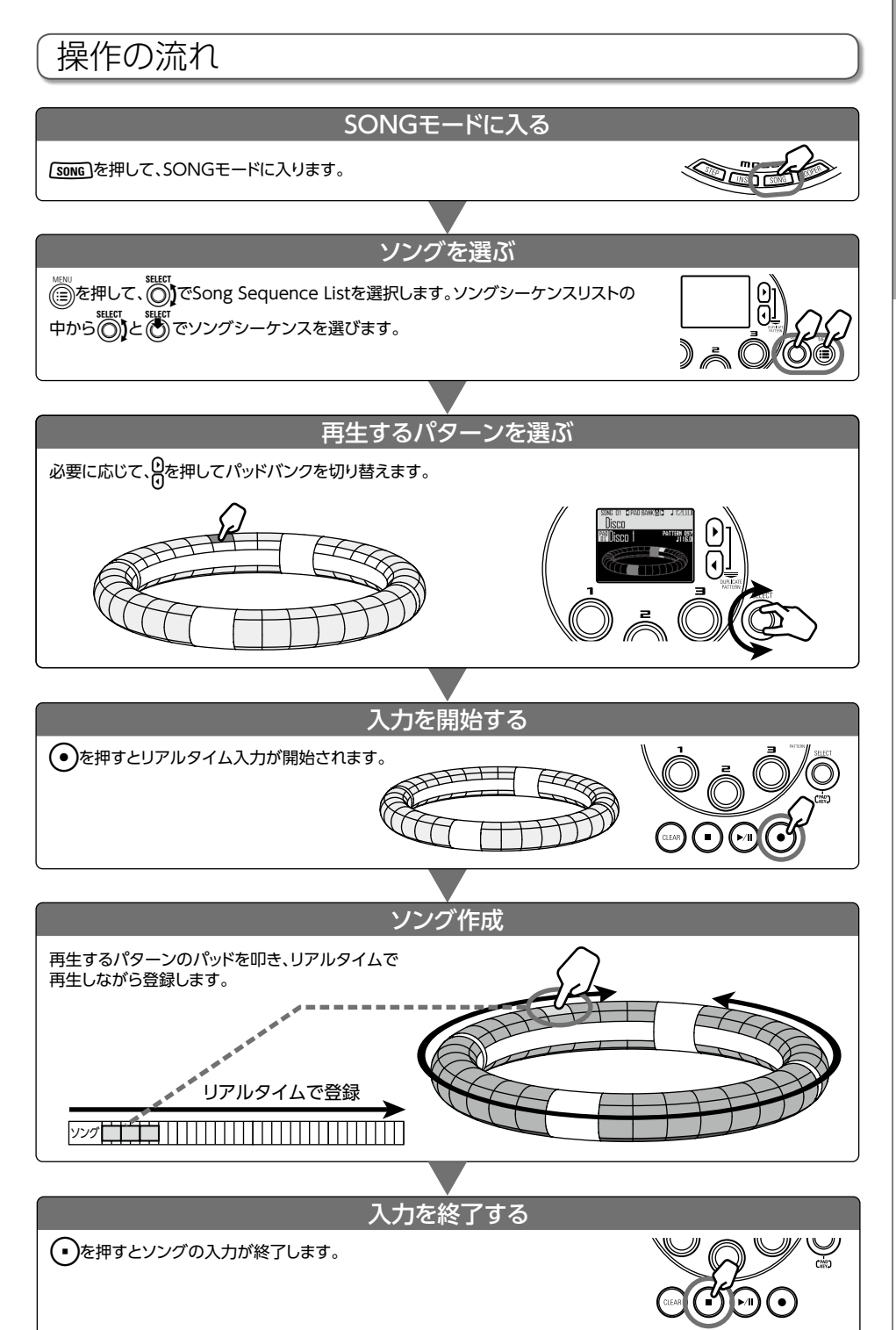

キャプチャー

キャプチャーの概要

AR-96の各モードで再生中の音声や、INPUT 端子からの入力をキャプチャー(録音)できます。 キャプチャーした音声はインストゥルメントとして使用したり、LOOPER モードで使用すること ができます。

また、SD カードに保存した WAV ファイルを、キャプチャーした音声と同様に使用することもできます。

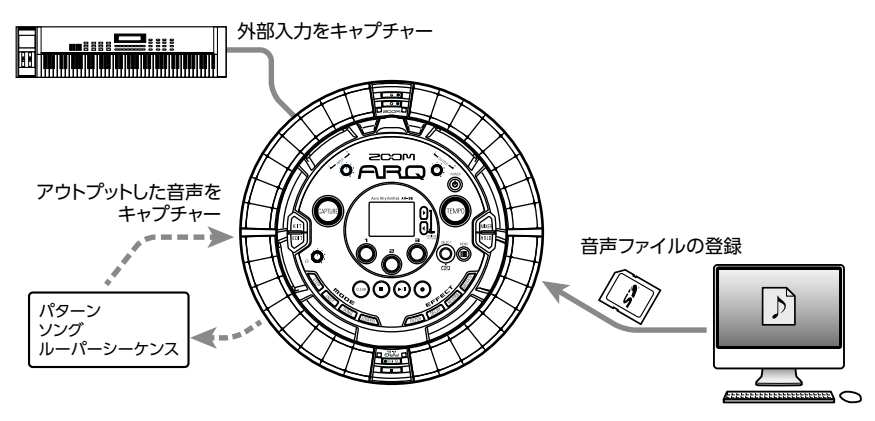

#### HINT

LOOPERモードでは96個までのキャプチャーをパッドに割り当てて演奏することができます。
インストゥルメントとして使用できるキャプチャーは合計で6分(モノラルの場合12分)までとなります。

#### NOTE

キャプチャーした音声のデータは SD カード内に保存されます。SD カードを取り外したり、別のSD カードと入れ替えるとキャプチャーが使用できなくなりますのでご注意ください。

## 操作の流れ キャプチャー素材を再生する ・キャプチャー素材として使用するパターンやソングなどを再生します。 ・INPUT 端子に接続した音源から入力します。 外部入力 パターン・ソングなど の再生 キャプチャーを開始する (いい)を押してキャプチャーを開始します。 Aero RhythmTrak AR-96 • ₹ キャプチャーを終了する もう一度(\*\*\*\*\*)を押してキャプチャーを終了します。 Aero RhythmTrak AR-96 キャプチャー終了後に表示される設定画面で、パッドに 割り当てて発音させる範囲などの設定を行うこともでき ます。 保存する キャプチャーした音声をインストゥルメントとして使用するか、 LOOPERモードで使用するかを選択し、保存します。 キャプチャー名の変更や、インストゥルメントやLOOPERモードで使用 せずにSDカードへの保存のみを行うこともできます。

操作の流れ

LOOPERモード

## LOOPER モードの概要

LOOPER モードでは、作成済みのパターンやソング、INPUT 端子からの入力、WAV ファイルな どのキャプチャー素材を組み合わせ、ルーパーシーケンスとしてひとつの曲にまとめることがで きます。

| л                   | ルーパーシーケンス       |                 |                |                 |                 |         |                 |   |  |
|---------------------|-----------------|-----------------|----------------|-----------------|-----------------|---------|-----------------|---|--|
| に<br>同時再生は最大16<br>し | キャプチャー1<br>キャプ・ | キャプチャー1<br>チャー2 | キャプチャー1<br>キャプ | キャプチャー1<br>チャー2 | <i>キャプチャー</i> 2 | キャプチャー1 | キャプチャー1<br>チャー2 | 1 |  |
|                     |                 |                 |                |                 | +ャプチャー3         |         |                 |   |  |

リングコントローラーのパッドには 32 のキャプチャーを割り当てられます。

パッドに割り当てるキャプチャーは変更することが可能です。また、トップリング、サイドリング、 ボトムリングにはそれぞれ同じキャプチャーが割り当てられます。

LOOPER モードには A、B、C のパッドバンクが用意されており、バンクを切り替えることで異なる 32 のキャプチャーをリングコントローラーに割り当てることができます。

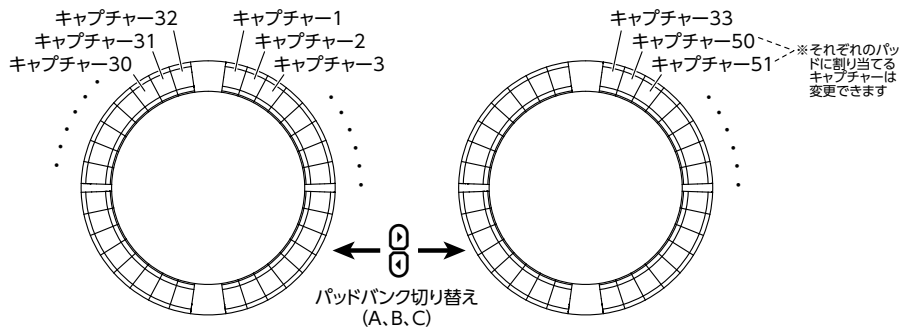

準備ができたらリアルタイム入力を開始して、再生するキャプチャーのパッドを叩きます。最大で16のモノラルキャプチャーを同時に再生することができます。

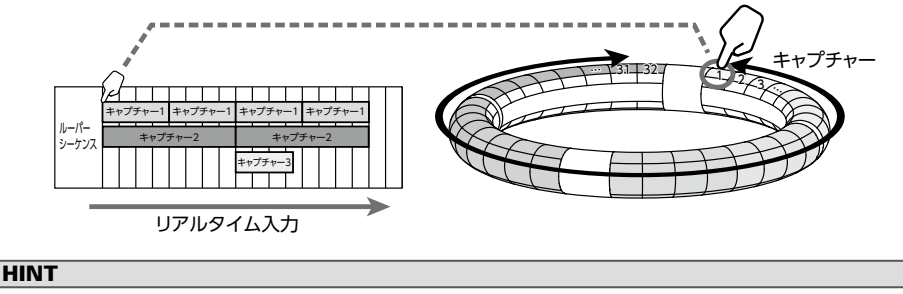

キャプチャーの作成方法についてはキャプチャー (→ P.26) を参照してください。

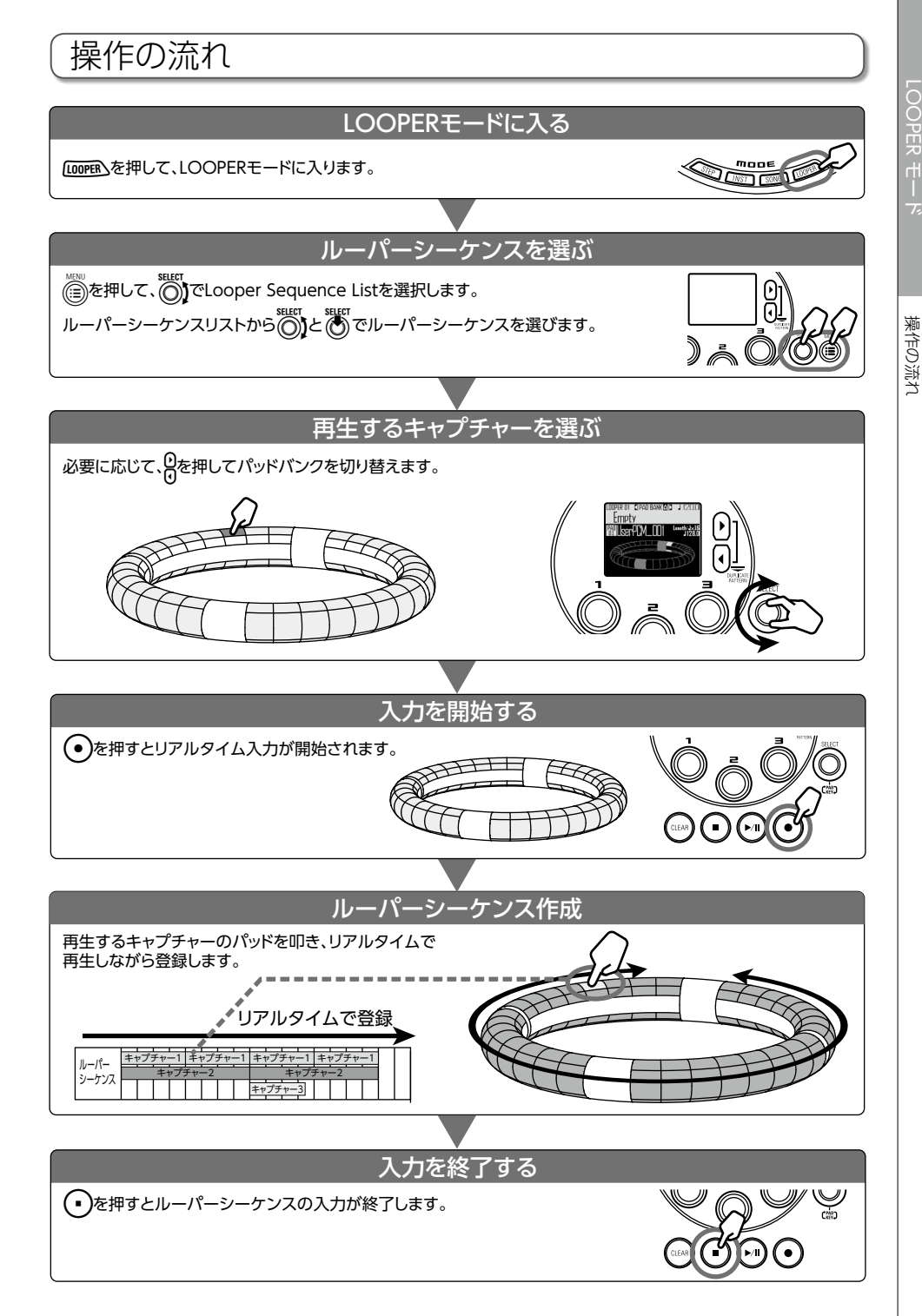

## その他の機能

エディット (音色の編集)

を押すと、オシレーターやノイズの種類、インサートエフェクト、レベル・パン、センドエフェクト、LFO、エンベロープなどを変更して、音色を編集することができます。 また、SONGモードではリングコントローラーの表示設定、LOOPERモードではキャプチャーの設定ができます。

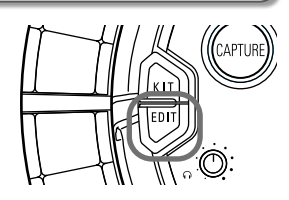

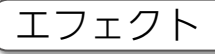

(FILTER)、(DELAY)、(REVERB)、(MASTER )、を押すと、パターン、ソング、ループシーケンスに、グローバルフィルター、ディレイ、リバーブ、マスターエフェクトをかけることができます。

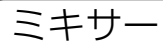

を押すと、パターン、ソング、ルーパーの作成中や再生中に、 各インストゥルメントのミキシングを調節したり、ミュート・ソロなどの設定ができます。

## アルペジエーター

パッドを押すと自動的にインストゥルメントを演奏する機能で す。複数のパッドを押すと複数のインストゥルメントを順番に発 音します。

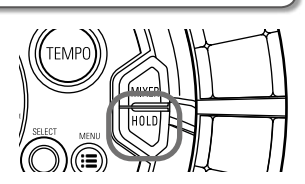

SCALE レイアウトで和音を押さえることにより、和音を構成する 音を一音ずつ発音させることができます。

**HINT** 各機能の詳細については、オペレーションマニュアルを参照してください。

## 製品仕様

#### ベースステーション

| 入力          | INPUT L/R               | 仕様(コネクタ形状)  | 標準モノラルフォンジャック (アンバランス)                                                                                          |  |  |
|-------------|-------------------------|-------------|----------------------------------------------------------------------------------------------------|--|--|
|             |                         | 入力ゲイン       | +10 ~ - 65 dB                                                                                                   |  |  |
|             |                         | 入力インピーダンス   | 50 k Ω                                                                                                    |  |  |
| 出力          | OUTPUT L/R              | 仕様(コネクタ形状)  | 標準モノラルフォンジャック(アンバランス)                                                                                           |  |  |
|             |                         | 出力インピーダンス   | 200 Ω                                                                                                    |  |  |
|             | PHONES                  | 仕様(コネクタ形状)  | 標準ステレオフォンジャック 20 mWx2(32 Ω負荷時)                                                                                  |  |  |
|             |                         | 出力インピーダンス   | 10 Ω                                                                                                    |  |  |
| ダイナミックレンジ   |                         |             | ANALOG IN / AD : 92 dB typ (IHF-A)<br>PHONE OUT / DA : 102 dB typ (IHF-A)<br>MAIN OUT / DA : 106 dB typ (IHF-A) |  |  |
| 記録メディア      |                         |             | SD カード 16 M ~ 2 GB SDHC 規格対応カード 4 G ~<br>32 GB SDXC 規格対応カード 64 ~ 128 GB                                         |  |  |
| MIDI IN/OUT |                         |             | USB MIDI or MIDI over Bluetooth LE                                                                              |  |  |
| 電源          |                         |             | 5 V 1 A AC アダプタ                                                                                                 |  |  |
| 消費電力        |                         |             | ベースステーション本体:最大 1.25 W                                                                                           |  |  |
|             |                         |             | リングコントローラー給電時:最大 4.5 W                                                                                          |  |  |
|             |                         |             | ※充電時の電力を含む                                                                                                    |  |  |
| 外形寸法        |                         |             | 260.0 mm(D) x 260.0 mm(W) x 64.0 mm(H)                                                                          |  |  |
| 質量(本体のみ)    |                         |             | 990 g                                                                                                    |  |  |
| 表示器         | LCD                     |             | 2.0" フルカラ―LCD(320x240)                                                                                          |  |  |
| インターフェイス    | USB 2.0(標準 USB<br>MIDI) | 対応 OS       | Windows 7 (SP1)以降、Windows 8 (8.1 含む) 以降、<br>Windows 10<br>Mac OS X 10.8 以降                                      |  |  |
|             |                         | 要求スペック      | USB2.0 が標準搭載されたチップセット、<br>CPU Intel Core i3 以上                                                                  |  |  |
|             | MIDI over BLE           | 転送速度        | 最大 31.25 kbps ( ± 1 %)                                                                                          |  |  |
|             |                         | レイテンシー(対リング | 5 ~ 12.5 ms                                                                                                    |  |  |
|             |                         | コントローラー)    |                                                                                                    |  |  |

#### リングコントローラー

| MIDI IN/OUT |               |                         | MIDI over Bluetooth LE                 |  |  |
|-------------|---------------|-------------------------|----------------------------------------|--|--|
| センサ         |               |                         | PAD 用感圧センサ、3 軸加速度センサ                   |  |  |
| 電源          |               |                         | リチウムポリマー充電池(最大電圧 DC4.2 V、公称電圧 3.7 V、   |  |  |
|             |               |                         | 容量 450 mAh - 3.7 V)、ベースステーションから直接給電    |  |  |
| 消費電力        |               |                         | 電池動作時:最大2W                             |  |  |
| 充電時間        |               |                         | 約 2.5 時間                               |  |  |
| 電池寿命        |               |                         | LED の明るさが Low の場合、約 4.5 時間             |  |  |
|             |               |                         | LED の明るさが High の場合、約 2.5 時間            |  |  |
|             |               |                         | (使用状況によって異なります)                        |  |  |
| 外形寸法        |               |                         | 280.5 mm(D) x 280.5 mm(W) x 33.5 mm(H) |  |  |
| 質量(本体のみ)    |               |                         | 540 g                                  |  |  |
| トリガーパッド     |               | パッド数                    | 96 個                                   |  |  |
|             |               | ベロシティーカーブ               | 4 タイプ                                  |  |  |
| インターフェイス    | MIDI over BLE | 対応 iOS 機器               | iOS8.0 以降の iPad シリーズ                   |  |  |
|             |               | 対応 Mac                  | Mac OS X 10.10.5 Yosemite 以降の          |  |  |
|             |               |                         | BLE 通信ができる Macbook シリーズ、iMac シリーズ、     |  |  |
|             |               |                         | Mac pro シリーズ                           |  |  |
|             |               | 転送速度                    | 最大 31.25 kbps ( ± 1 %)                 |  |  |
|             |               | レイテンシー (対ベース            | 5 ~ 12.5 ms                            |  |  |
|             |               | ステーション)                 |                                        |  |  |
|             |               | レイテンシー (iOS・<br>Mac OS) | 16.25 ~ 20 ms                          |  |  |

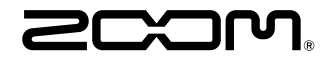

株式会社ズーム 〒 101-0062 東京都千代田区神田駿河台 4-4-3 ホームページ http://www.zoom.co.jp